## PROCESO REXISTRO COMO USUARIO

1. Todos os usuarios da anterior plataforma que tiñan un correo electrónico asociado deben haber recibido un email como o seguinte:

Benvido/a. Xa dispón da súa conta de usuario/a para o acceso aos servizos da Xunta de Galicia

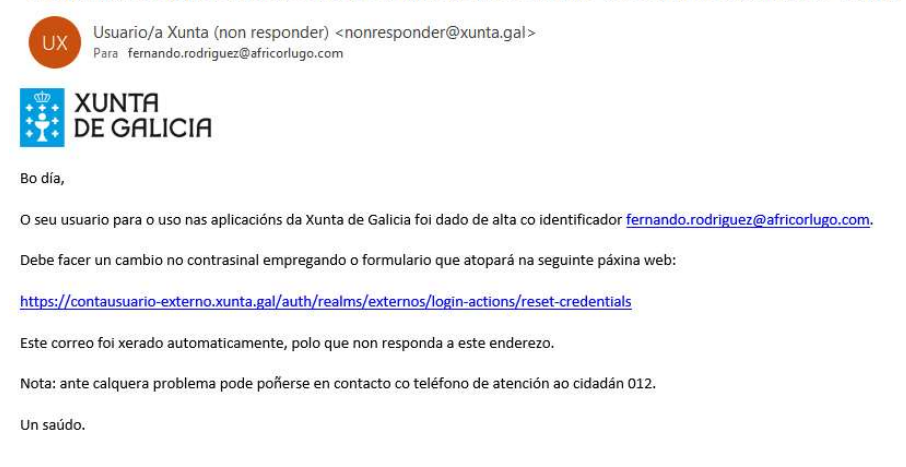

## 2. Facendo clik sobre o enlace aparece a seguinte pantalla

| 🗧 Ċ 🙃 🗈 https://contausuario-exter | rno.xunta.gal/auth/realms/externos/login-actions/reset-credentials                                               | Aø  | 습 | @ ☆ | ¢ | ~ |  |
|------------------------------------|----------------------------------------------------------------------------------------------------|-----|---|-----|---|---|--|
|                                    |                                                                                                    |     |   |     |   |   |  |
| 1×1                                | and the second second second second second second second second second second second second second second second |     | - |     |   |   |  |
| 3.11                               | Galego Castellano<br>Cambiar contraseña<br>Usuerio<br>                                                           |     |   |     |   |   |  |
|                                    | Enviar                                                                                                    |     |   |     |   |   |  |
|                                    | Indica tu usuario y te enviaremos instruciones indicando como<br>generar una nueva contraseña.                   | A   |   |     |   |   |  |
|                                    |                                                                                                    | 100 |   |     |   |   |  |

 Poñemos o REGA completo ex: ES270130044401, pulsamos sobre enviar. Agora temos que esperar a recibir outro email, pulsamos sobre o primeiro enlace, non poden pasar máis de 5 minutos dende que recibimos a mensaxe, do contrario teremos que pulsar sobre o segundo enlace e volver recibir un enlace actualizado.

|           | <b>8</b> 90↑↓                                                                       |                                                                                                    | nsaje (HTML)                                   | D Buscar                                                              |                               | 111                                                                      | 1                   |                                                      |                    | a - a                      | ×//             |
|-----------|-------------------------------------------------------------------------------------|----------------------------------------------------------------------------------------------------|------------------------------------------------|-----------------------------------------------------------------------|-------------------------------|--------------------------------------------------------------------------|---------------------|------------------------------------------------------|--------------------|----------------------------|-----------------|
|           | Archivo Mensaje A<br>Co III - I<br>So Eliminar Archivo Res<br>Eliminar              | Ayuda<br>Sponder Responder Reenviar<br>a todos<br>Responder                                           | Todas las<br>aplicaciones<br>Aplicaciones      | Mover a: ? ^<br>→ Al jefe<br>Correo electróni ♥<br>Pasos rápidos<br>S | Mover S                       | Marcar como no leído<br>E Categorizar ~<br>Seguimiento ~<br>Etiquetas 55 | P<br>№ ~<br>Edición | A) Leer en Immersive<br>voz alta Reader<br>Inmersivo | Traducir<br>Idioma | Zoom<br>Zoom               | ^               |
|           | Reiniciar contrased<br>UX Usuario Xunta<br>Para fernando.ro                         | ña<br>(non responder) ≺nonrespond<br>driguez@africorlugo.com                                          | ler@xunta.ga                                   | l>                                                                    |                               |                                                                          | ← Resp              | onder 🖔 Respo                                        | onder a todos      | → Reenviar<br>vi. 02/02/20 | 024 11:47       |
| 1º enlace | ¡Buenos días!<br>Se ha solicitado cambiar la<br>Haga clic en el enlace siguie       | contraseña de su cuenta de usua<br>ente para cambiar la contraseña:                                   | io/a de la Xun                                 | ta de Galicia. Si no quiere c                                         | ambiar la conti               | raseña de su cuenta, ignore                                              | este mensa          | aje y no se realizar                                 | á ningún car       | nbio.                      |                 |
|           | https://contausuario-extern<br>key=eyJhbGciOiJIUzI1NiIsIn<br>bob660T8QyJEkbAupQHrY4 | no.xunta.gal/auth/realms/extern<br>nS5cCigOiAiSIdUliwia2lkliA6ICI001<br>4L8gT4_J64&execution=3e068bfb | os/login-action<br>gwNTBkMS03<br>-9b35-4f1a-a9 | is/action-token?<br>MDY0LTQyMTYtYTU1Ny05<br>02-8df77d2e504b&client i  | OTc2MzliOTUy<br>d=account&tal | MjkifQ.eyJleHAiOjE3MDY4<br>b_id=twAxjxDPd0M                              | NZEXMDQsII          | mlhdCl6MTcwNig3                                      | MDgwNCw            | ian Rpljoi MWJhO           | <u>iDJiYmUt</u> |
|           | https://contausuario-extern                                                         | ninutos. Si el enlace anterior ya no<br>no.xunta.gal/auth/realms/extern                               | offuese valido i                               | epita el proceso empleand<br>Is/reset-credentials                     | 0:                            |                                                                          |                     |                                                      |                    |                            |                 |
| <u> </u>  | Este correo fue generado a                                                          | automáticamente no responda a e                                                                       | sta dirección.                                 |                                                                       |                               |                                                                          |                     |                                                      |                    |                            |                 |
| 2º enlace | En caso de necesitar ayuda                                                          | contacte con la persona respons                                                                       | able de su serv                                | icio.                                                                 |                               |                                                                          |                     |                                                      |                    |                            |                 |
|           | Un saludo.                                                                          |                                                                                                    |                                                |                                                                       |                               |                                                                          |                     |                                                      |                    |                            |                 |

4. A seguinte pantalla pide o contrasinal, poñemos o que queiramos sempre e cando conteña números e letras, temos que poñela nos dous campos e debe coincidir:

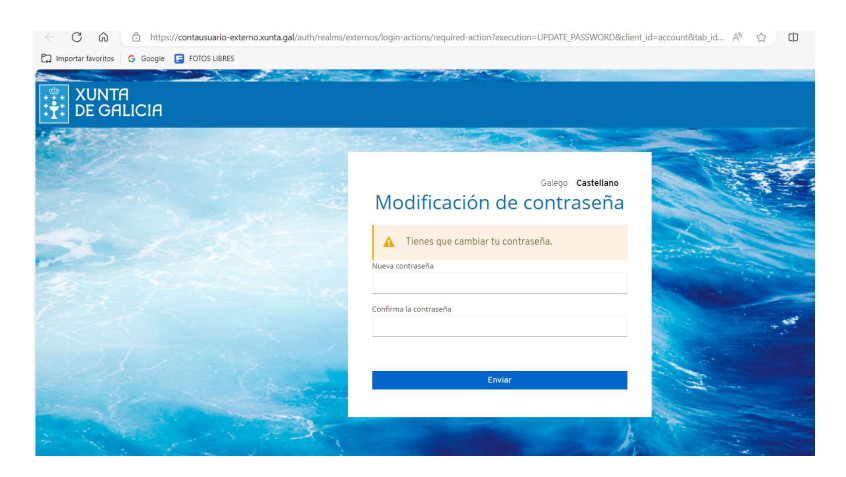

5. Unha vez feito eso xa estamos rexistrados

|                        |                                         | Galego <b>Ca</b> t                                                                                       | stellano 🕛 |
|------------------------|-----------------------------------------|----------------------------------------------------------------------------------------------------|------------|
| Cuenta >               | Información                             | personal                                                                                                 | Desco      |
| Contraseña<br>Registro | Usuario<br>Email<br>Nombre<br>Apellidos | fernando.rodriguez@africorlugo.com<br>fernando.rodriguez@africorlugo.com<br>FERNANDO<br>RODRIGUEZ GANDOI |            |

6. Agora pechamos todo esto e xa podemos entrar na aplicación, recomendamos acceder dende o enlace da páxina web de africorlugo:

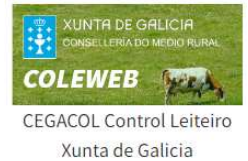

7. Aparece a seguinte pantalla:

Control Oficial de Rendemento Leiteiro.

| as tuas credenciais                                                      |
|--------------------------------------------------------------------------|
|                                                                          |
|                                                                          |
|                                                                          |
|                                                                          |
|                                                                          |
|                                                                          |
| acceso e utilización dos sistemas<br>Irmación básica sobre protección de |
| Acceso con certificado                                                   |
|                                                                          |

8. O acceso será:

## Gandeiros:

Usuario: O Rega da explotación ex: ES270130044401

Contrasinal: O indicado no proceso de rexistro

## Técnicos:

Usuario: O email

Contrasinal: O indicado no proxeso de rexistro

Estes datos serven tanto para o acceso web como para a APP, sendo necesario descargala de novo e introducir o usuario.